## Sähköpostitilin käyttöönotto Mail –sähköpostiohjelmassa (Apple OS X)

Käynnistäkää Mail-ohjelma. Valitkaa "Lisää muu sähköpostitili..." ja painakaa hiirellä Jatka-painiketta

|                      |                                    | Saapuneet (vain luku) (Yhteyksien kirjaaminen käytössä) |               |
|----------------------|------------------------------------|---------------------------------------------------------|---------------|
|                      |                                    |                                                         | Q Etsi        |
| Postilaatikot Saapur | eet Lähetetyt Liputetut Luonnokset |                                                         |               |
| Postilaatikot        | Läjittele paivamaaran mukaan V     | litse lisättävä Mail-tili                               |               |
| ✓ Saapuneet          |                                    | o iCloud                                                |               |
| Älypostilaatikot     |                                    |                                                         |               |
| 🔅 Today              |                                    | E Schange                                               |               |
|                      |                                    | <ul> <li>Google<sup>*</sup></li> </ul>                  |               |
|                      |                                    | ○ ҮАНОО!                                                |               |
|                      |                                    | <ul> <li>Aol.</li> </ul>                                |               |
|                      |                                    | <ul> <li>Lisää muu sähköpostitili</li> </ul>            |               |
|                      | (                                  | Kumoa                                                   | tiä valittuna |
|                      |                                    |                                                         |               |
|                      |                                    |                                                         |               |
|                      |                                    |                                                         |               |
|                      |                                    |                                                         |               |
| Mailin toiminta      |                                    |                                                         |               |
|                      |                                    |                                                         |               |
|                      |                                    |                                                         |               |
|                      |                                    |                                                         |               |
|                      |                                    |                                                         |               |
| + 🖂 🔅 -              |                                    |                                                         |               |

Täyttäkää kenttiin ohjelman pyytämät tiedot. Koko nimi-kenttään kirjoitetaan tilin nimi, esimerkiksi oma nimenne

Sähköpostiosoite-kenttään kirjoitetaan koko sähköpostiosoitteenne ja Salasana-kenttään sähköpostinne salasana. Kun kentät on täytetty, niin painakaa hiirella Luo-painiketta.

|                                           |                                     | Saapuneet (vain luku                         | u) (Yhteyksien kirjaaminen käytössä)                                      | Q, Etsi     |
|-------------------------------------------|-------------------------------------|----------------------------------------------|---------------------------------------------------------------------------|-------------|
| Postilaatikot Saapur                      | neet Lähetetyt Liputetut Luonnokset |                                              |                                                                           |             |
| Postilaatikot<br>Saapuneet<br>A Lähetetyt | Lajittele päivämäärän mukaan 🗡      | Lisää Mail-tili<br>Aloita syöttämällä seu    | uraavat tiedot:                                                           |             |
| Ālypostilaatikot                          |                                     | Koko nimi:<br>Sähköpostiosoite:<br>Salasana: | Tilin nimi, esimerkiksi oma nimesi<br>matti.malli@mailtest5.kotisivut.com |             |
|                                           |                                     | Kumoa                                        | Ei viesti                                                                 | ä valittuna |
| Mailin toiminta<br>+ ∵ \$->               |                                     |                                              |                                                                           |             |

Kun kentät on täytetty, niin painakaa Seuraava-painiketta hiirellä. Ohjelma alkaa etsiä asetuksia ..

|                      | Saapuneet (vain luk                | u) (Yhteyksien kirjaaminen käytössä) |        |
|----------------------|------------------------------------|--------------------------------------|--------|
|                      |                                    |                                      | Q Etsi |
| Postilaatikot Saapur | eet Lähetetyt Liputetut Luonnokset |                                      |        |
| Postilaatikot        | Lajittele päivämäärän mukaan Y     |                                      |        |
| Saapuneet            | Lisaa Maii-tiii                    |                                      |        |
| Lähetetyt            | Aloita syöttämällä se              | uraavat tiedot:                      |        |
| Älypostilaatikot     | Koko nimi:                         | Tilin nimi, esimerkiksi oma nimesi   |        |
| 🔅 Today              | Ciklianoticesite                   |                                      |        |
|                      | Sankopositosoite.                  | mattimalitymaitests.kotisivut.com    |        |
|                      | Salasana:                          |                                      |        |
|                      | 🔆 Etsitään asetuksi                | 1                                    |        |
|                      |                                    |                                      |        |
|                      | Kumoa                              | Seuraava                             |        |
|                      |                                    |                                      |        |
|                      |                                    | Fi viestiä valittur                  | a      |
|                      |                                    |                                      |        |
|                      |                                    |                                      |        |
|                      |                                    |                                      |        |
|                      |                                    |                                      |        |
|                      |                                    |                                      |        |
| Mailin toiminta      |                                    |                                      |        |
|                      |                                    |                                      |        |
|                      |                                    |                                      |        |
|                      |                                    |                                      |        |
|                      |                                    |                                      |        |
|                      |                                    |                                      |        |
| + ☑ ‡~               |                                    |                                      |        |

.. ja hetken päästä kertoo, että Tili pitää määrittää käsin. Painakaa Seuraava-painiketta hiirellä.

|                      |                                     | Saapuneet (vain luk   | u) (Yhteyksien kirjaaminen käytössä) |             |
|----------------------|-------------------------------------|-----------------------|--------------------------------------|-------------|
|                      |                                     | P 💌                   |                                      | Q Etsi      |
| Postilaatikot Saapur | seet Lähetetyt Liputetut Luonnokset |                       |                                      |             |
| Postilaatikot        | Lajittele päivämäärän mukaan 👻      |                       |                                      |             |
| Saapuneet            |                                     | Lisää Mail-tili       |                                      |             |
| Zähetetyt            |                                     | Aloita syöttämällä se | uraavat tiedot:                      |             |
| Ålypostilaatikot     |                                     |                       |                                      |             |
| 🔅 Today              |                                     | Koko nimi:            | Tilin nimi, esimerkiksi oma nimesi   |             |
|                      |                                     | Sähköpostiosoite:     | matti.malli@mailtest5.kotisivut.com  |             |
|                      |                                     | Salasana:             | •••••                                |             |
|                      |                                     | Tili pitää määrittä   | ä käsin                              |             |
|                      |                                     |                       |                                      |             |
|                      |                                     | Kumon                 | Sourcouro                            |             |
|                      |                                     | Kunioa                | Jeuraaka                             |             |
|                      |                                     |                       |                                      |             |
|                      |                                     |                       | Ei viesti                            | ä valittuna |
|                      |                                     |                       |                                      |             |
|                      |                                     |                       |                                      |             |
|                      |                                     |                       |                                      |             |
|                      |                                     |                       |                                      |             |
|                      |                                     |                       |                                      |             |
| Mailin toiminta      |                                     |                       |                                      |             |
|                      |                                     |                       |                                      |             |
|                      |                                     |                       |                                      |             |
|                      |                                     |                       |                                      |             |
|                      |                                     |                       |                                      |             |
|                      |                                     |                       |                                      |             |
| + 🖂 🔅 -              |                                     |                       |                                      |             |

Valitkaa Tilin tyyppi-kohtaan IMAP ja täyttäkää Postipalvelin-kohtaan meiltä saatu postipalvelimen nimi. Tämän jälkeen painakaa hiirellä Seuraava-painiketta.

|                     |                                     | Saapuneet (vain lul   | ku) (Yhteyksien kirjaaminen käytössä)   |           |
|---------------------|-------------------------------------|-----------------------|-----------------------------------------|-----------|
|                     |                                     |                       |                                         |           |
| Postilaatikot Saapu | neet Lähetetyt Liputetut Luonnokset |                       |                                         |           |
| Postilaatikot       | Lajittele päivämäärän mukaan 🗸      |                       |                                         |           |
| 🖂 Saapuneet         |                                     | Saapuvan postin palve | limen tiedot                            |           |
| Zähetetyt           |                                     |                       |                                         |           |
| Ålypostilaatikot    |                                     | Tilin tyyppi:         | IMAP POP                                |           |
| me louay            |                                     | Postipalvelin:        | posti5.kotisivut.com                    |           |
|                     |                                     | Käyttäiätunnus:       | matti,malli@mailtest5.kotisiyut.com     |           |
|                     |                                     | Colonopou             |                                         |           |
|                     |                                     | Salasana:<br>Kumoa    | Edellinen <u>Feilanva</u><br>Li viestiä | valittuna |
| Mailin toiminta     |                                     |                       |                                         |           |

Ohjelma kysyy nyt Lähtevän postin palvelimen tietoja (SMTP-palvelin).

Lähtevän postin palvelimena käytetään normaalisti oman Internet-yhteydentarjoajan lähtevän postin palvelinta.

Asetukset tätä varten saatte siis omalta Internet-yhteydentarjoajaltanne, (esim. Elisa, Sonera, DNA). Asetukset löytyvät myös yleensä yhteydentarjoajien WWW-sivuilta.

Kun olette täyttäneet tiedot, niin painakaa hiirellä Luo-painiketta.

|                      |                                | Saapuneet (vain luku) (Yhteyksien kirjaaminen käytössä)                                                                                                    |           |
|----------------------|--------------------------------|----------------------------------------------------------------------------------------------------|-----------|
|                      |                                |                                                                                                    | Q. Etsi   |
| Postilaatikot Saapur | Lähetetyt Liputetut Luonnokset |                                                                                                    |           |
| Postilaatikot        | Lajittele päivämäärän mukaan ¥ | Lähtevän nastin nelvelimen tiedet                                                                                                    |           |
| Saapuneet            |                                |                                                                                                    |           |
|                      |                                |                                                                                                    |           |
| Alypostilaatikot     |                                | SMTP-palvelin: amtp.example.com                                                                                                    |           |
| set loday            |                                | Käyttäjätunnus: Valinnainen                                                                                                    |           |
|                      |                                | Salagana                                                                                                    |           |
|                      |                                |                                                                                                    |           |
|                      |                                |                                                                                                    |           |
|                      |                                | There are a second second seco |           |
|                      |                                | Edeilinen                                                                                                    |           |
|                      |                                | •                                                                                                    |           |
|                      |                                | Ei viestiä v                                                                                                    | ralittuna |
|                      |                                |                                                                                                    |           |
|                      |                                |                                                                                                    |           |
|                      |                                |                                                                                                    |           |
|                      |                                |                                                                                                    |           |
| Mailin toiminta      |                                |                                                                                                    |           |
|                      |                                |                                                                                                    |           |
|                      |                                |                                                                                                    |           |
|                      |                                |                                                                                                    |           |
|                      |                                |                                                                                                    |           |
|                      |                                |                                                                                                    |           |
| + 🖂 🌣 -              |                                |                                                                                                    |           |

Nyt olette luoneet Mail-ohjelman oletusasetuksilla sähköpostitilin. Jotta saapuva posti toimii oikein, niin meidän tulee muuttaa vielä oletusasetukset postipalvelimelle sopiviksi.

## Valitkaa Mail-ohjelman Mail-valikosta Tilit...

| Ś | Mail Arkisto                             | Muokkaa     | Näytä Postilaati                                      | kko Viesti Muoto          | o Ikkuna Oh | nje                                                               |
|---|------------------------------------------|-------------|-------------------------------------------------------|---------------------------|-------------|-------------------------------------------------------------------|
|   | Tietoja: Mail                            |             |                                                       |                           |             |                                                                   |
|   | Asetukset<br>Tilit                       | Ж,          |                                                       | (4) (4) (4)               | Saapun      | eet (1 viesti - Yhteyksien kirjaaminen käytössä)                  |
|   | Lisää tili                               | aap         | uneet Lähetetyt Lipu                                  | tetut Luonnokset          |             |                                                                   |
| • | Palvelut                                 | •           | Lajittele päivämäärän r                               | mukaan 🗸                  |             | root@posti5.kotisivut.com                                         |
|   | Kätke Mail<br>Kätke muut<br>Näytä kaikki | жн<br>Тжн   | root@posti5.kotis<br>Testiviesti<br>Tämä on testivies | s <b>ivut.com</b><br>:ti. | 14.51       | Vastaanottaja: matti.malli@mailtest5.kotisivut.com<br>Testiviesti |
|   | Lopeta Mail                              | жQ          |                                                       |                           |             | Tămă on testiviesti.                                              |
|   |                                          |             |                                                       |                           |             |                                                                   |
|   |                                          |             |                                                       |                           |             |                                                                   |
|   | Mailin toim                              | ninta       |                                                       |                           |             |                                                                   |
|   | + 🖂                                      | <b>\$</b> ~ |                                                       |                           |             |                                                                   |

.. valitkaa valikosta haluamanne tili ja painakaa Lisävalinnat-painiketta

| 🛒 🗯 Järj | estelmäasetukset | Muokkaa | Näytä     | Ikkuna          | Ohje      |                   |                           |                          |    |
|----------|------------------|---------|-----------|-----------------|-----------|-------------------|---------------------------|--------------------------|----|
|          |                  | •••     | < >       |                 |           | Internet-t        | ilit                      | Q, Etsi                  |    |
|          | Postilaatikot S  | @       | Internet  | -tilit luo tili | t Mailin, | Yhteystietojen, K | alenterin, Viestien ja mu | iden ohjelmien käyttöön. |    |
|          | Postilaatikot    | matt    | i.malli@n | nailtest5.ko    | o         | <b>A</b>          |                           |                          |    |
|          | 🖂 Saapuneet      | Sähk    | öposti    |                 |           | Sähköpos          | iti                       |                          | om |
|          | 🖈 Lähetetyt      |         |           |                 |           | Sähköposti:       | matti.malli@mailtest5.ko  | otisivut.com             |    |
|          | Älypostilaatikot |         |           |                 |           | Koko nimi:        | Tilin nimi, esimerkiksi o | ma nimesi                |    |
|          | 🔅 Today          |         |           |                 |           | Kuvaus:           | matti.malli@mailtest5.k   | otisivut.com             |    |
|          |                  |         |           |                 |           | Salasana:         | •••••                     |                          |    |
|          |                  |         |           |                 |           | Käyttö:           | 🖸 🕵 Mail                  |                          |    |
|          |                  |         |           |                 |           |                   | C Muistiinpano            | t                        |    |
|          |                  | + -     |           |                 |           |                   |                           | sävplinhat ?             |    |
|          |                  |         |           |                 |           |                   |                           |                          |    |
|          | Mailin toiminta  |         |           |                 |           |                   |                           |                          |    |
|          | + 🖂 🎪 -          |         |           |                 |           |                   |                           |                          |    |

Painikkeesta avautuu pieni keskusteluikkuna.

Tarkistakaa, että teillä tässä ikkunassa olevat tiedot vastaavat kuvassa olevia tietoja:

IMAP-polun etuliite: INBOX

Portti: 993 ja valittuna on kohta Käytä SSL:ää.

Tämän jälkeen painakaa hiirellä OK-painiketta.

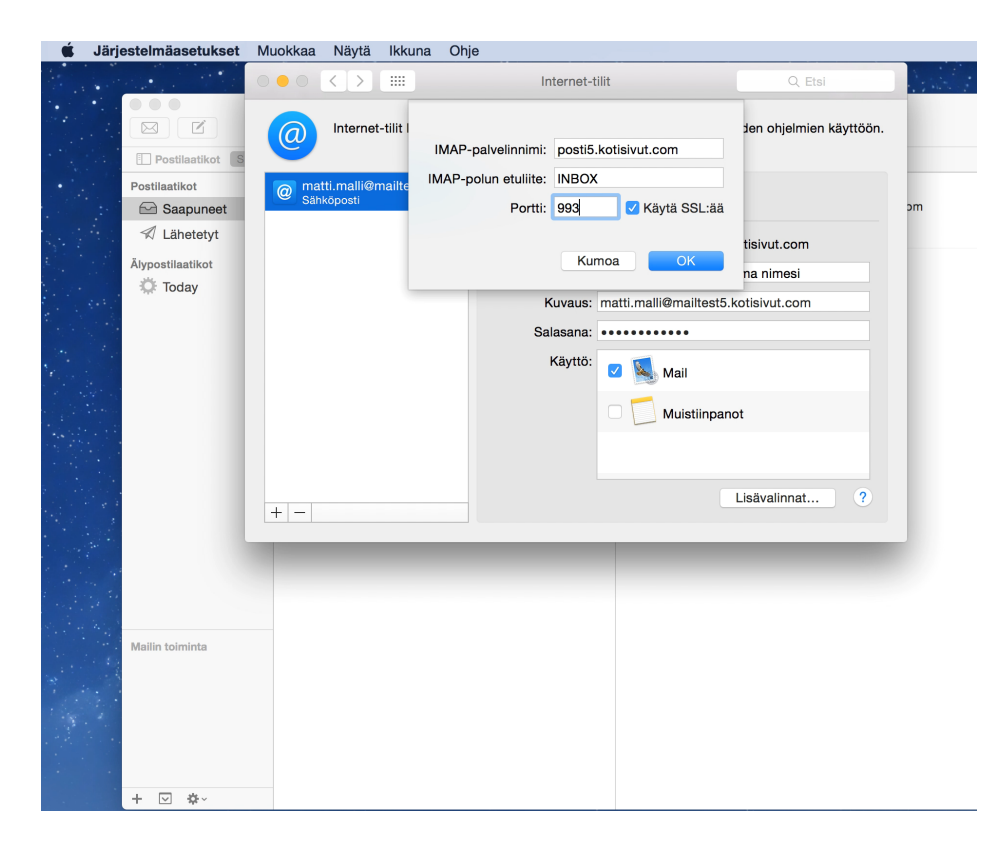

Sähköpostitilinne asennus on nyt valmis.